## How to check your grading option

There are 2 ways to check your grading options for an individual course.

1. Login to your MyStanState Student Center. Once there, click on My Class Schedule on the left side of the screen.

| Student Student                             |         | ID                           |                                                             |            |
|---------------------------------------------|---------|------------------------------|-------------------------------------------------------------|------------|
| Student Center Admissions Academics         | Finance | s Financial Aid              |                                                             |            |
| Student's Student Center                    |         |                              |                                                             |            |
| Academics                                   |         |                              |                                                             | Search     |
| My Class Schedule                           | 📴 Dea   | dlines 🔝 URL                 |                                                             | Gearch     |
| Buy Books<br>STAN Planner<br>STAN Scheduler | This    | Week's Schedule<br>Class     | Schedule                                                    | V Holds    |
| STAN Degree Progress                        | 1       | ACC 2110-001                 | TuTh 8:00PM -<br>9:15PM                                     | No Hold    |
| Enrollment Verification                     |         | LEG (40001)                  | Hall 101                                                    | To Do      |
| other academic                              | •       | ASTR 3000-001<br>LEC (40149) | TuTh 11:00AM -<br>12:15PM<br>Naraghi Hall of<br>Science 104 | Fed Exit ( |
|                                             | 10      | KINS 1610-001<br>ACT (41362) | TuTh 1:00PM -<br>1:50PM<br>Pool                             | ✓ Enroll   |
|                                             | here    | - ter                        | Weekly Schedule <b>b</b>                                    | Open En    |

2. Select the semester you want to see and click Continue.

| Select a term then select Continue. |             |               |                |  |  |  |  |  |  |
|-------------------------------------|-------------|---------------|----------------|--|--|--|--|--|--|
|                                     | Term        | Career        | Institution    |  |  |  |  |  |  |
| $\overline{\mathbf{O}}$             | 2022 Fall   | Undergraduate | CSU Stanislaus |  |  |  |  |  |  |
| $^{\circ}$                          | 2023 Winter | Undergraduate | CSU Stanislaus |  |  |  |  |  |  |
| $^{\circ}$                          | 2023 Spring | Undergraduate | CSU Stanislaus |  |  |  |  |  |  |
|                                     |             |               | Continue       |  |  |  |  |  |  |
|                                     | Cancel      |               |                |  |  |  |  |  |  |

3. Your current grading option is in the box marked Grading. To see the grading options you can pick, click the Section Link of the course you want to check.

|                          |           |           |      | Sho      | w Enrolle | ed Classes  |            |     |                |
|--------------------------|-----------|-----------|------|----------|-----------|-------------|------------|-----|----------------|
|                          |           |           |      | □ Sho    | w Droppe  | ed Classes  |            |     |                |
|                          |           |           |      | □ Sho    | w Waitlis | ted Classes |            |     |                |
|                          |           |           |      |          | Filter    |             |            |     |                |
|                          |           |           |      |          |           |             |            |     |                |
| ACC 2                    | 110 - Fir | nancial A | Acco | ounting  |           |             |            |     |                |
| Status                   |           |           |      | Units    | Grading   |             | Grade      | Dea | adlines        |
|                          |           |           |      |          | Letter    |             |            | 31  |                |
| Enrolled                 | l         |           | 3.00 |          | Grade     |             |            |     |                |
| Enrolled<br>Class<br>Nbr | Section   | Compone   | 3.00 | Days & T | Grade     | Room        | Instructor |     | Start/End Date |

4. The grading option that is offered for the selected course can be found on the right of the course marked Grading. The selected course below only allows the Letter grade option. When registering for courses, the Grading option can be found in the same location.

| My Class Schedule                    |             |                                |                      |            |                  |                          |  |  |
|--------------------------------------|-------------|--------------------------------|----------------------|------------|------------------|--------------------------|--|--|
| Class Detail                         |             |                                |                      |            |                  |                          |  |  |
|                                      |             |                                |                      |            |                  |                          |  |  |
| ACC 2110 - 001 Financial Account     | ing         |                                |                      |            |                  |                          |  |  |
| CSU Stanislaus   2022 Fall   Lecture | 9           |                                |                      |            |                  |                          |  |  |
| Class Details                        |             |                                |                      |            |                  |                          |  |  |
| Status                               | Closed      |                                |                      | Course ID  | 00010            | 00                       |  |  |
| Class Number 40001                   |             |                                | Career Under         |            |                  | lergraduate              |  |  |
| Session                              | Regular Aca | demic Session                  |                      | Dates      | 022 - 12/16/2022 |                          |  |  |
| Units 3 units                        |             |                                |                      | Grading    | Grade            |                          |  |  |
| Instruction Mode                     | In Person   |                                |                      | Location   | Turioc           | x (Main CSU Stan Campus) |  |  |
| Class Components                     | Lecture Req | uired                          |                      |            |                  |                          |  |  |
| Meeting Information                  |             |                                |                      |            |                  |                          |  |  |
| Days & Times                         | Room        |                                | Instructor           |            |                  | Meeting Dates            |  |  |
| fuTh 8:00PM - 9:15PM                 | Demergass   | b-Bava Hall 101                | Debbie Olson Dia     | 9Z         |                  | 08/22/2022 - 12/16/2022  |  |  |
| Enrollment Information               |             |                                |                      |            |                  |                          |  |  |
| Enrollment Req                       | uirements   | Completion of MATH<br>Standing | H 1500, or MATH 1410 | or MATH 15 | 52 or M          | ATH 1910 and Sophomore   |  |  |
| Class Availability                   |             |                                |                      |            |                  |                          |  |  |

There are a few different grading options that Undergraduate courses can have.

Letter grade- the course is only offered as Letter grade Student Option Letter or Credit/No Credit- the course can be taken as a letter grade or Credit/No Credit Credit/No Credit- the course is offered as Credit/No Credit only

## You can check the grading option from the <u>class schedule</u> as well.

1. Go to the campus website, <u>csustan.edu</u>. Once there click "Students" in the top right corner of the page.

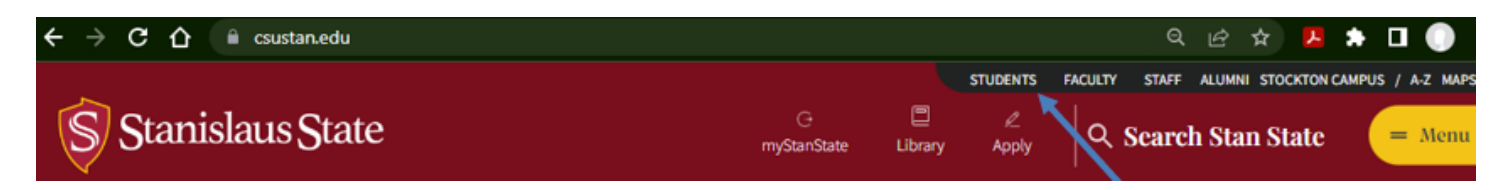

2. Click on Class Schedule. On the next page, select the Term and Subject you are checking.

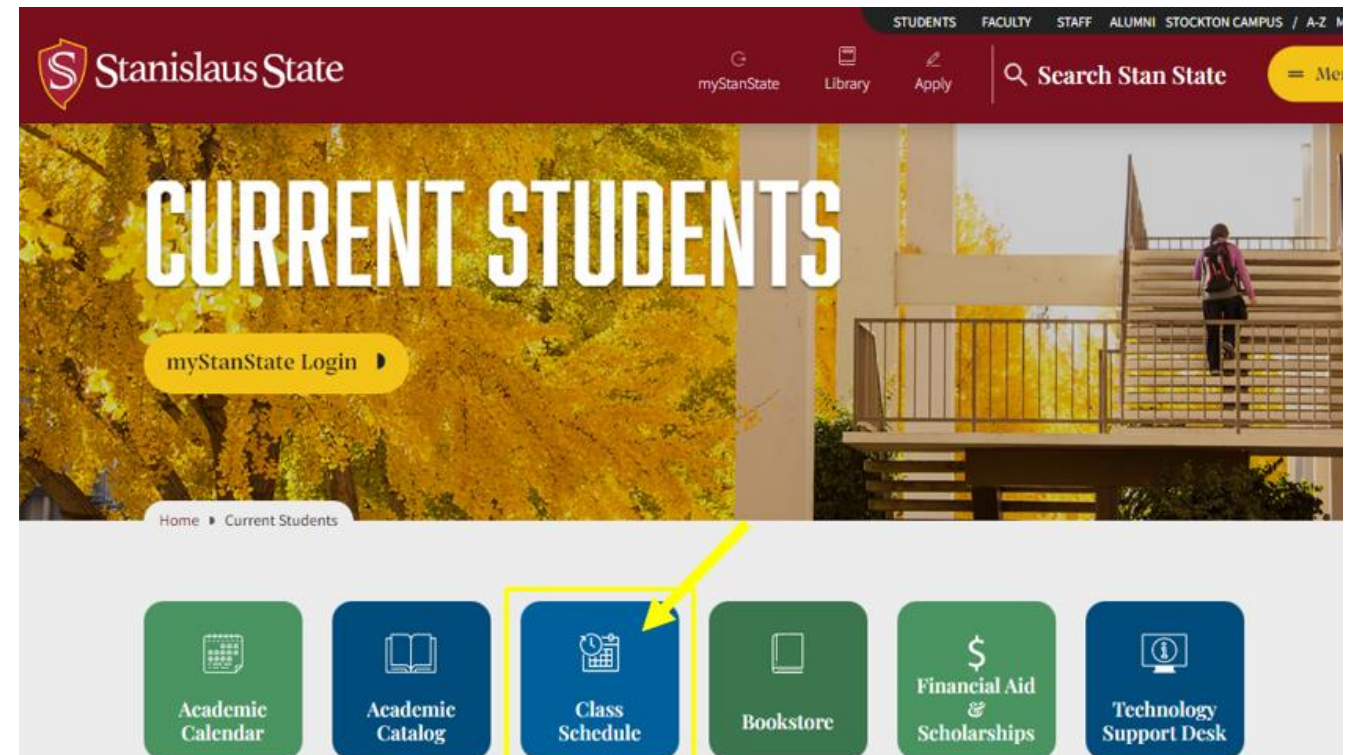

| Stanislaus State                                          | G<br>myStanState                                                                      | STUDENTS FACULTY STAFF ALUMNI STOCKTON CAMPU                                                    |
|-----------------------------------------------------------|---------------------------------------------------------------------------------------|-------------------------------------------------------------------------------------------------|
| CLASS                                                     | SCHEDULE                                                                              |                                                                                                 |
| Home   Class Schedule                                     |                                                                                       |                                                                                                 |
| Class Schedule Dates to Remember Finals Schedule          | VIEW CLASSES                                                                          | To view classes please use the<br>dropdown menu below, select the term<br>and then the subject. |
| Grading Option or Withdrawal<br>Symbols and Abbreviations | 2023 Spring   Pick a Subject ~ Contact Technology Support Desk for technical support. | ~                                                                                               |

- 3. Once you are viewing the Class Schedule, the GRD OPT column indicates the grading option available.
  - L- Letter grade
  - C- Credit/No Credit

STAN STATE

OPT- Student Option Letter or Credit/No Credit

## GENDER STUDIES

Schedule of Classes 2023 Spring

Gender Studies

|            |      |            |     |                                                                                                    |                                   |                  |                        |                                   |                                           | (           |            |       |       |        |
|------------|------|------------|-----|----------------------------------------------------------------------------------------------------|-----------------------------------|------------------|------------------------|-----------------------------------|-------------------------------------------|-------------|------------|-------|-------|--------|
|            |      |            |     | Registration: 1st Pass Nov 7-13, 2022. 2nd Pass Nov 14-17, 2022.                                                                                          |                                   |                  |                        |                                   |                                           |             |            |       |       | ERES   |
| CLS<br>NBR | SUBJ | CAT<br>NBR | SEC | COURSE TITLE                                                                                                    | UNITS                             | DAYS             | TIME                   | ROOM                              | INSTRUCTOR                                | OPE<br>SEAT | GRD<br>OPT | MATER | CONSE | COURSI |
| 21169      | GEND | 4930       | 001 | Studies in Activism                                                                                                    | 3                                 | Arr              | Arr                    | ONLINE 001                        | Cotten, Trystan                           | 2           | OPT        | 2     |       |        |
|            |      |            |     | Lesbian, Gay, and Bisexual<br>Fully Online - Asynchronous. Online class meeting<br>LGBT Activism<br>Is an online course right for you? Click here to find | gs will be<br>Lout.               | at no det        | ermined day and        | d time. On-camera p               | articipation may be r                     | required.   | opic:      |       |       |        |
| 21170      | GEND | 4940       | 001 | Gender Studies Internship                                                                                                    | 1-8                               | Arr              | Arr                    | ONLINE 001                        | Cotten, Trystan                           |             | С          | 2     | •     | $\Box$ |
|            |      |            |     | Fully Online - Asynchronous. Online class meeting<br>Is an online course right for you? Click here to find                                                | gs will be<br>l <i>out</i> .      | at no det        | ermined day and        | d time. On-camera p               | articipation may be r                     | required.   |            | Ĩ     |       |        |
| 21171      | GEND | 4970       | 001 | Gender Studies Capstone 3.<br>Fully Online - Asynchronous. Online class meeting<br>Is an online course right for you? Click here to find                  | 1<br>gs will be<br><i>l out</i> . | Arr<br>at no det | Arr<br>ermined day and | ONLINE 001<br>d time. On-camera p | Cotten, Trystan<br>participation may be r | required.   | L          | 8     |       |        |